# Sistema de Empréstimo entre Bibliotecas

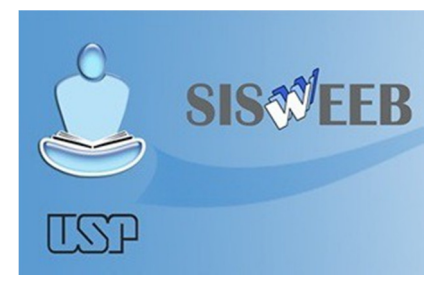

ESALQ/USP

# SISWEEB

## Cadastro

### http://www.iqsc.usp.br/eeb

Acesse o site e clique no botão "Entrada Sistema"

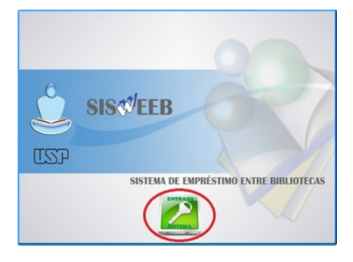

 Clique no botão "Cadastrar-me para acesso ao Sistema"

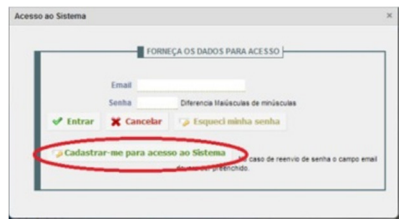

 Para Aluno, Docente ou Funcionário USP clique na opção "Sou da USP"

|              | CADASTRAR-ME PARA ACESSO AO SISTEMA   |  |
|--------------|---------------------------------------|--|
| 🔘 Sou da USP | O Uutras Bibliotecas O Aluno Especial |  |

 Em seguida digite o seu número USP no campo indicado

| lasti o de usuali |                       |  |
|-------------------|-----------------------|--|
|                   | SOU DA COMUNIDADE USP |  |
|                   |                       |  |
| Seu               | número USP            |  |
|                   | Confirmar 💥 Cancelar  |  |

 Preencha os campos com os seus dados. Atente-se ao e-mail indicado, pois será nele que você receberá a senha de acesso

| Escolha a li                                         | nstituição que você possui vinculo                                                                                                    |
|------------------------------------------------------|----------------------------------------------------------------------------------------------------|
| Seu número USP<br>Seu nome<br>Seu telefone<br>E-mail | 1234567                                                                                                    |
| <ul> <li>Servidor</li> <li>Pós-doutorando</li> </ul> | Aluno de Graduação      Aluno de Pós-Graduação     Aluno de Pós-Graduação     Aluno de Pós-Gra |
| 1                                                    | Enviar Cadastro 💥 Cancelar                                                                                                    |

 Após o preenchimento dos campos, clique em: "Enviar Cadastro".  O seu cadastro foi finalizado e uma senha de acesso ao sistema foi enviada para o e-mail institucional indicado.

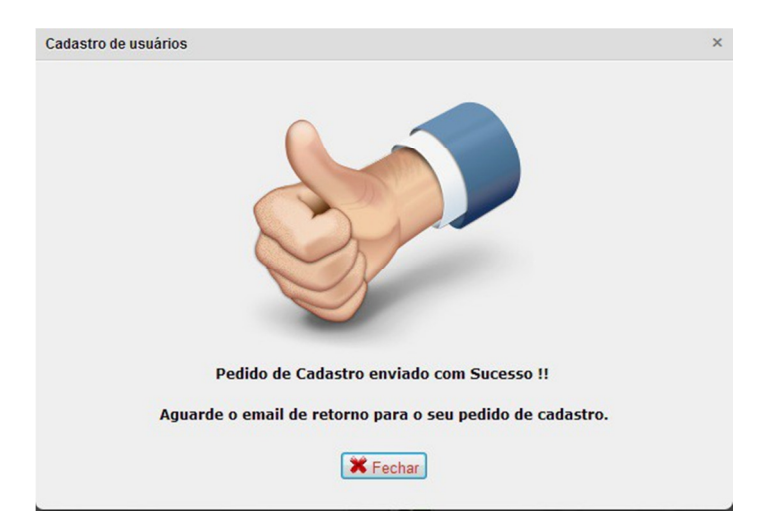

 No primeiro acesso, você deve confirmar os seus dados. Caso haja algum erro, reporte a sua biblioteca.

# Pedido de Empréstimo

• Acesse o site e faça login

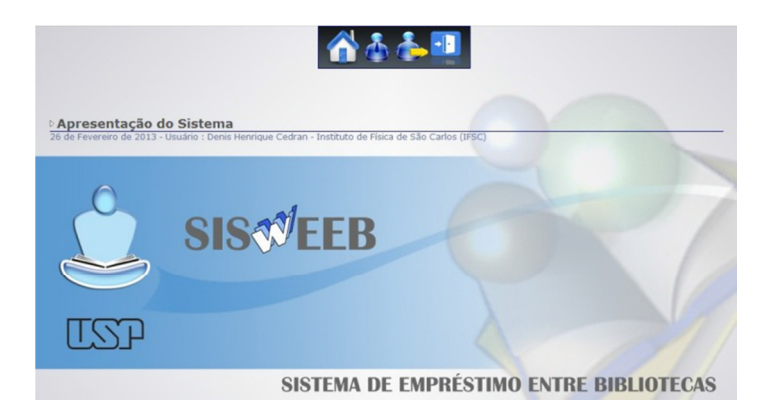

· Na página inicial, clique no botão "Solicitações"

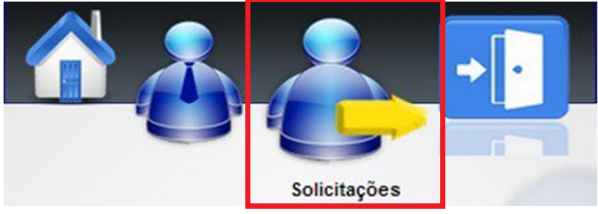

 Preencha os campos obrigatórios com os dados do livro e clique em "enviar pedido"

| Titulo           |                                                |   |
|------------------|------------------------------------------------|---|
| Autor            |                                                |   |
| Ano              |                                                |   |
| Volume           | Localização do material : USP. Unicamp e Unesp |   |
| Edição           |                                                |   |
| 1º Biblioteca    | Escolha a Biblioteca que possui a Publicação   |   |
| Nº Classificação |                                                |   |
| 2ª Biblioteca    | Escolha a Biblioteca que possui a Publicação   | • |
| Nº Classificação |                                                |   |
| Observação       |                                                |   |

 Você receberá em seu e- mail todas as informações, como por exemplo:

- Se a biblioteca poderá ou não fornecer o material;

- Aviso do recebimento do material na biblioteca, onde o mesmo ficará disponível para retirada pelo usuário;

- Aviso de vencimento. Nesse caso, o usuário poderá devolver ou tentar a renovação do material. Caso opte por renová-lo, o mesmo deverá ser feito também pelo SISWEEB.

## Renovações

• Clique no botão "Solicitações"

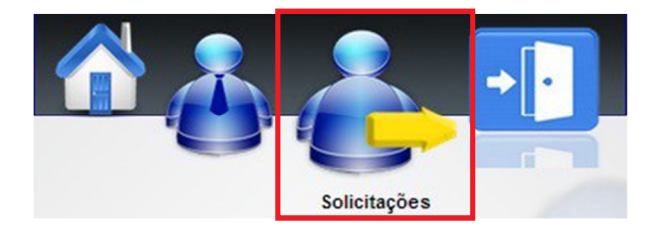

• Escolha o material a ser renovado e clique no botão "**Renovar**". Um e-mail será enviado informando o status do pedido.

## Busca de material

Para localizar o material a ser emprestado, acesse o Portal de Busca Integrada:

## http://buscaintegrada.usp.br

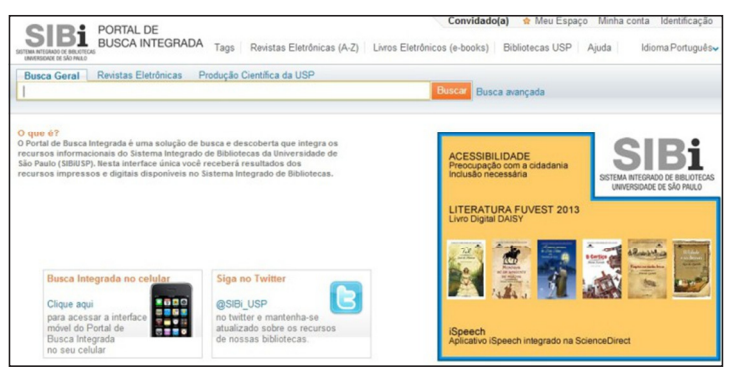

## Catálogos de outras bibliotecas

#### UNICAMP

#### http://acervus.unicamp.br

#### UNESP

#### http://www.athena.biblioteca.unesp.br

Processo Atendimento e Orientação ao Usuário

Thais Cristiane Campos de Moraes Vilma A. Sarto Zeferino Sandra H.M.G.R. dos Santos

#### DIBD / ESALQ / USP

Universidade de São Paulo Escola Superior de Agricultura "Luiz de Queiroz" Divisão de Biblioteca Av. Pádua Dias, 11 - CEP: 13460-900 – Piracicaba/SP Fone/Fax: (19) 3429-4311 <u>biblioteca.esalq@usp.br</u> <u>http://www.esalq.usp.br/biblioteca</u>

Crédito

IQSC – Instituto de Química de São Carlos Serviço de Biblioteca e Informação Biblioteca "Prof. Johannes Rudiger Lechat" Seção de Referência e Atendimento ao Usuário Eliana de Cássia Aquareli Cordeiro Bernadete de L. da C. B. F. Filho Fábio Boracini da Silva Carlos Henrique Joaquim